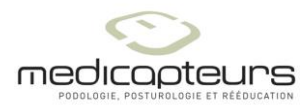

# Share a PARADOX database

Medicapteurs 17/09/13 Maj : 19/02/15

#### General

The Medicapteurs softwares are not network softwares. But the Paradox database can be shared modified read on several workstations.

#### Note:

The database can be hosted in a NAS. The NAS will act as the server.

#### Terminology :

Server station : PC hosting the database; can be also used as a working PC (client). Client station : PC using an outsourced basis.

#### **Important**:

You must open the BDE Administrator from is folder (not from the control panel) C:  $\$  Program Files  $\$  Common Files  $\$  Borland Shared  $\$  BDE, then <u>right-click</u> on **bdeadmin.exe** and "**Run as administrator**".

| B I 🛃 B = 1                            |                   | Outils d'applica                 | tion                   |                    |                       | В                             | DE            |                  | -                     | <br>× |
|----------------------------------------|-------------------|----------------------------------|------------------------|--------------------|-----------------------|-------------------------------|---------------|------------------|-----------------------|-------|
| Fichier Accueil Partage                | Affichage         | Gestion                          |                        |                    |                       |                               |               |                  |                       | ^ 🕜   |
| Copier Coller                          | d'accès<br>i      | Déplacer Copier<br>vers • vers • | Supprimer Renommer     | Nouveau<br>dossier | Nouvel é<br>Accès rap | lément <del>•</del><br>Dide • | Propriétés    | Modifier         | Sélectionner tout     |       |
| Presse-papiers                         |                   | Org                              | aniser                 | N                  | ouveau                |                               |               | Ouvrir           | Sélectionner          |       |
| € 🦻 ▾ ↑ 🌗 > CePC >                     | Disque loca       | al (C:) → Program                | imes 🕨 Common File     | s → Borland S      | hared →               | BDE                           |               | ~ C              | Rechercher dans : BDE | P     |
|                                        |                   |                                  |                        |                    |                       |                               |               |                  | X 🗈 🗎 🗙 🏑             |       |
|                                        | N                 | *                                |                        | M. CC.             |                       | τ                             |               | T-10-            | 00 ·= 🖬 🚺 🗸 🗸         | · ·   |
| 🔶 Favoris                              | Nom               |                                  |                        | iviodifie le       |                       | туре                          |               | Tallie           |                       |       |
| Bureau                                 | SAN BAN           | ITAM.DLL                         |                        | 10/05/2001 16      | :00                   | Extension                     | de l'app      | 99 Ko            |                       |       |
| Emplacements récents                   | 📄 BDE             | 32.CNT                           |                        | 11/05/2001 02      | :00                   | Fichier CN                    | т             | 1 Ko             |                       |       |
| 🗼 Téléchargements                      | 🕜 BDE             | 32.HLP                           |                        | 11/05/2001 02      | :00                   | Fichier d'a                   | ide           | 994 Ko           |                       |       |
|                                        | 📄 bde             | 32.toc                           |                        | 12/11/1999 03      | :11                   | Fichier TO                    | С             | 8 Ko             |                       |       |
| 👰 Ce PC                                | 📄 BDE             | ADMIN.CNT                        |                        | 06/09/2012 19      | :34                   | Fichier CN                    | Т             | 1 Ko             |                       |       |
| 📜 Bureau                               | 🚟 bde             | admin.exe                        |                        | 10/05/2001 16      | :00                   | A                             |               | 065 K-           |                       |       |
| Documents                              | 🕜 BDE             | ADMIN.HLP                        |                        | 06/09/2012 19      | :34                   | Ouvrir                        |               |                  |                       |       |
| 📔 Images                               | 📄 BDE             | ADMIN.TOC                        |                        | 19/09/2014 10      | :48 💆                 | Executer                      | en tant qu    | administrateur   |                       |       |
| 🚺 Musique                              | 📄 bde             | deploy.txt                       |                        | 12/11/1999 03      | 811                   | Résoudr                       | e les problè  | mes de compati   | ibilité               |       |
| 🚺 Téléchargements                      | 📑 bde             | inst.cab                         |                        | 12/11/1999 03      | 811                   | Epingler                      | à l'écran d'  | accueil          |                       |       |
| 📔 Vidéos                               | 📄 bde             | inst.txt                         |                        | 12/11/1999 03      | 811                   | Épingler                      | au menu D     | émarrer (Classic | : Shell)              |       |
| 🏪 Disque local (C:)                    | 📄 bde             | readme.txt                       |                        | 12/11/1999 03      | :11 🛛 🖾               | Edit with                     | Notepad+      | +                |                       |       |
| 👳 intranet (\\scapula) (l:)            | 🚳 blwä            | 32.dll                           |                        | 10/05/2001 16      | :00                   | Select Le                     | ft File for C | Compare          |                       |       |
| 🚽 planning (\\scapula) (K:)            | CEE               | UROPE.BTL                        |                        | 10/05/2001 16      | :00 📜                 | Ajouter                       | à l'archive   |                  |                       |       |
| 🚽 develop (\\scapula) (O:)             | 🗋 СНА             | ARSET.CVB                        |                        | 10/05/2001 16      | :00 🔚                 | Ajouter                       | à "bdeadmi    | in.rar"          |                       |       |
| 🚽 production (\\scapula) (F            | DAT               | APUMP.CNT                        |                        | 18/02/1999 13      | :01 📜                 | Compre                        | sser et envo  | oyer par e-mail  |                       |       |
| 🚽 qualite (\\scapula) (Q:)             | 📑 data            | pump.exe                         |                        | 12/11/1999 02      | :11 🝓                 | Compre                        | sser dans "l  | bdeadmin.rar" et | envoyer par e-mail    |       |
| 🚽 photos et plaquettes (\\s            | 🕜 DAT             | APUMP.HLP                        |                        | 18/02/1999 13      | :01                   | Épingler                      | à la barre d  | les tâches       |                       |       |
| 👳 commun (\\scapula) (W:               | 🚳 dbc             | lient.dll                        |                        | 20/01/1999 04      | :01                   | C                             |               |                  |                       |       |
| 🚽 polizzi (\\scapula) (X:)             | 🚳 disp            | dll                              |                        | 19/09/2014 10      | :48                   | Envoyer                       | vers          |                  |                       |       |
| 👳 bookin (\\scapula) (Y:)              | 📄 disp            | .pak                             |                        | 19/09/2014 10      | :48                   | Couper                        |               |                  |                       |       |
| 🚽 atheneo (\\atlas) (Z:)               | EUR               | OPE.BTL                          |                        | 10/05/2001 16      | :00                   | Copier                        |               |                  |                       |       |
| ✓<br>58 élément(s) 1 élément sélectio  | FΔR<br>nné 964 Ko | FΔST RTI                         |                        | 10/05/2001 16      | 00                    | Créer un                      | raccourci     |                  |                       |       |
| Description du fichier : Borland Datab | ase Engine        | Entreprise : Borlan              | d Software Corneration | Version du fi      | chie                  | Supprim                       | er            |                  |                       | _     |
| o comparen da nemer i bonana batab     | ase engine,       | ena eprise i bollari             | a solution corporation | , craion du fi     | cinc.                 | Renomn                        | ner           |                  |                       |       |
|                                        |                   |                                  |                        |                    |                       | Propriét                      | és            |                  |                       |       |

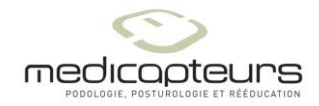

# Step 1

On the server station :

- 1. Install the software.
- 2. Share the database folder with full access (c:\win-pod\data).
- 3. Create a folder C:\Net\_Dir and share it with full access.

### Step 2

On each client station :

- 1. Install the software.
- 2. In the BDE Administrator, fill the PATH setting for the alias TWINPEL (the path of the shared database on the server).

**Important**: Don't use the drive letter, but the full name of the server (here TABLETTE) : you'll find it in the "system" control panel.

| 😂 Administrateur BDE C:\Programmes\Common Files\Borland Shared\BDE\IDAPI32.C 🗖 💌 |                |                         |    |  |  |
|----------------------------------------------------------------------------------|----------------|-------------------------|----|--|--|
| <u>O</u> bjet <u>E</u> dition <u>V</u> oir Op <u>t</u> ions                      | <u>A</u> ide   |                         |    |  |  |
| မူ 🗙 စရေ                                                                         |                |                         |    |  |  |
| Tous les alias de bases de données Définition de TWINPEL                         |                |                         |    |  |  |
| Bases de données Configuration Définition                                        |                |                         |    |  |  |
| 🖃 😳 Bases de données 🛛 🔺                                                         | Туре           | STANDARD                |    |  |  |
| 🗄 🚓 TWINPEL                                                                      | DEFAULT DRIVER | PARADOX                 |    |  |  |
| U U                                                                              | ENABLE BCD     | FALSE                   |    |  |  |
|                                                                                  | PATH           | \\TABLETTE\win-pod\Data |    |  |  |
|                                                                                  |                |                         |    |  |  |
|                                                                                  |                |                         |    |  |  |
| 1 -                                                                              | 1              |                         |    |  |  |
| Emplacement de la base de données.                                               |                |                         | 1. |  |  |

# Step 3

Share the PDOXUSRS.NET file who manages the access to the database.

For each client <u>and</u> for the server (if you run the software on the server), fill the NET DIR setting for PARADOX in the BDE Administrator as shown below.

**Important** : Using the full name of the server (here Tablette) **even** for the server.

Net Dir cannot stand at the root of a drive, but in a folder directory such C:\Net\_Dir.

Then on client stations, remove all PDOXUSRS.NET files, for the server there is only one in c:\Net\_Dir.

Remove all extra PDOXUSRS.NET (old installations).

| Administrateur BDE C:\                                      | Programmes\Common                                                                                | Files\Borland Shared\BDE\IDAPI32.C                                            | × |  |  |  |
|-------------------------------------------------------------|--------------------------------------------------------------------------------------------------|-------------------------------------------------------------------------------|---|--|--|--|
| <u>O</u> bjet <u>E</u> dition <u>V</u> oir Op <u>t</u> ions | <u>A</u> ide                                                                                     |                                                                               |   |  |  |  |
| မေးXပ်လ                                                     |                                                                                                  |                                                                               |   |  |  |  |
| Pilotes et système                                          | système Définition de PARADOX                                                                    |                                                                               |   |  |  |  |
| Bases de données Configuration                              | Définition                                                                                       |                                                                               |   |  |  |  |
|                                                             | NET DIR<br>VERSION<br>TYPE<br>LANGDRIVER<br>BLOCK SIZE<br>FILL FACTOR<br>LEVEL<br>STRICTINTEGRTY | WTabletteVnet_dir<br>4.0<br>FILE<br>Pdox ANSI Intl<br>2048<br>95<br>7<br>TRUE |   |  |  |  |
| Emplacement du fichier de contrôle du                       | réseau de l'application (PDOXU                                                                   | SRS.NET).                                                                     |   |  |  |  |

## Step 4

If one PC (client or server) runs a 64 bits Windows, set the INIT\LOCAL SHARE parameter to TRUE on **all** PCs (clients and server).

| Objet Edition Voir Options     | -<br>Aide              |                |  |  |  |
|--------------------------------|------------------------|----------------|--|--|--|
| e X na                         |                        |                |  |  |  |
| Pilotes et système             | Définition de INIT     |                |  |  |  |
| Bases de données Configuration | Définition             |                |  |  |  |
| 🖃 🖓 Configuration              | AUTO ODBC              | FALSE          |  |  |  |
| 🗄 🕀 Pilotes                    | DATA REPOSITORY        |                |  |  |  |
| 🗄 🖳 🛄 Système                  | DEFAULT DRIVER         | PARADOX        |  |  |  |
| INIT                           | LANGDRIVER             | Pdox ANSI Intl |  |  |  |
| 🗄 🔟 Formats 🧹                  | LOCAL SHARE            | TRUE           |  |  |  |
|                                | LOW MEMORY USAGE LIMIT | 32             |  |  |  |
|                                | MAXBUFSIZE             | 2048           |  |  |  |
|                                | MAXFILEHANDLES         | 48             |  |  |  |
|                                | MEMSIZE                | 16             |  |  |  |
|                                | MINBUFSIZE             | 128            |  |  |  |
|                                | MTS POOLING            | FALSE          |  |  |  |
|                                | SHAREDMEMLOCATION      |                |  |  |  |
|                                | SHAREDMEMSIZE          | 2048           |  |  |  |
|                                | SQLQRYMODE             |                |  |  |  |
|                                | SYSFLAGS               | 0              |  |  |  |
|                                | VERSION                | 4.0            |  |  |  |
|                                |                        |                |  |  |  |
|                                |                        |                |  |  |  |
| I                              |                        |                |  |  |  |

## Step 5

For all client PC check in the file c:\win-pod\winpod.ini. [Main] **CreateAlias = 0** 

Check the server run with an administrator user account for the network set up; you'll be able to switch for a user account after the set up.